# 简介

MY-CER58(以下简称设备)是瑞兴恒方精心打造用于监测二氧化碳的碳中和设备。内置温湿度、二氧化碳和甲烷等传感器,同时支持GPS定位设备。提供WiFi和LoRaWAN无线回传数据,让设备上报传感器数据更加灵活性。

# 特性

- 支持监测环境温度、湿度
- 支持监测空气中二氧化碳、挥发性有机化合物和甲烷等气体
- 支持GPS定位
- 支持WiFi回传网络
- 支持LoRaWAN回传网络
- 内置风扇

## 配件

配件清单:一台设备、一根LoRa天线、一根GPS天线、一个适配器和一条type-c线(以下简称电源线)。如下图所示:

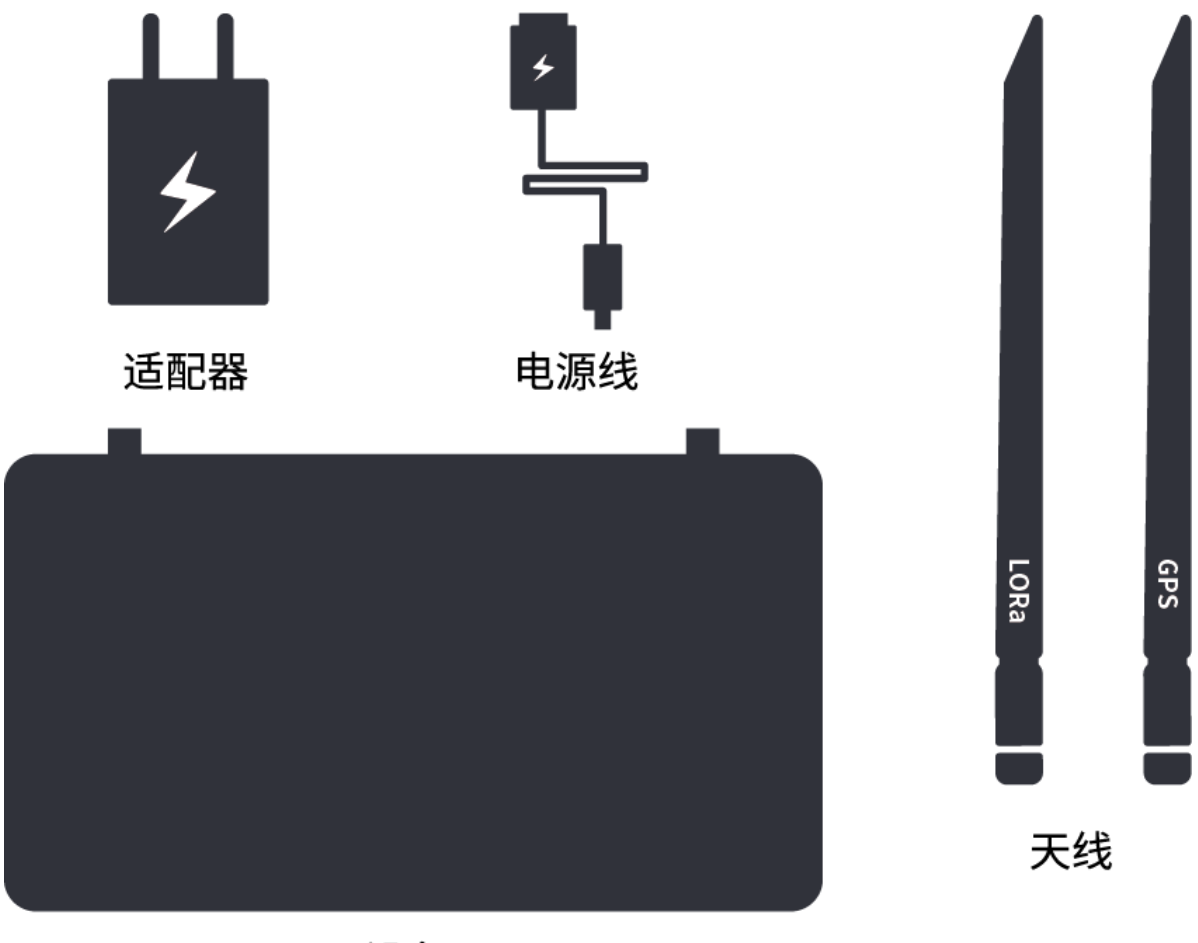

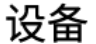

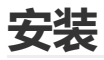

安装前请先了解设备接口,如下图所示:

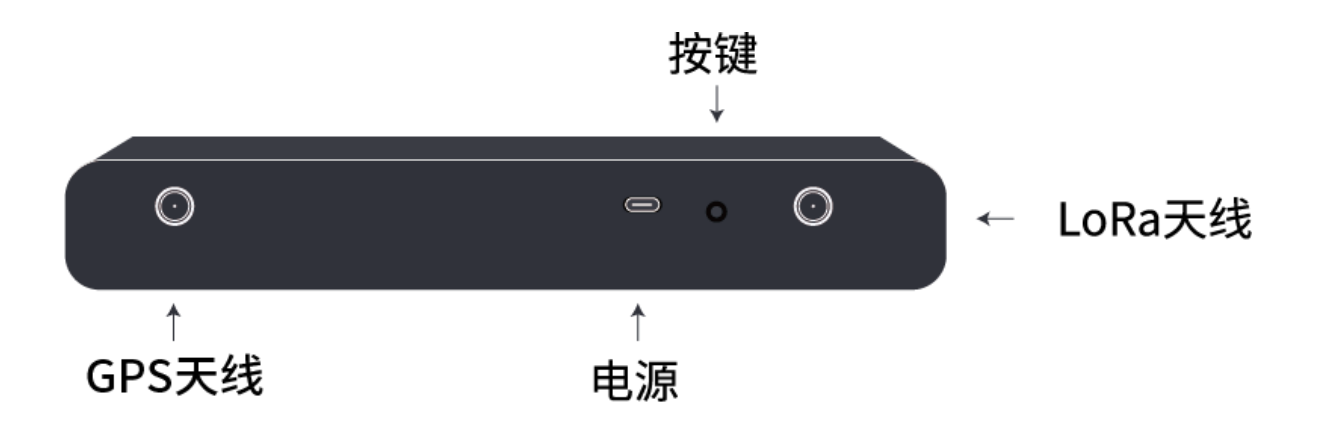

- 1. 从包装中取出设备及所有配件。
- 2. 把配件的两根天线安装到设备的天线接口。请检查天线标签是否安装到对应的设备接口,这个很重要,它将影响到设备的性能发挥。
- 3. 接好电源线和适配器,然后接通电源。
- 4. 放置设备时,在确保人身安全、设备网络连接良好的情况下,将设备安装在宽敞的环境中,以保证 传感器检测准确。安装设备的地方应清洁、通风、宽敞,勿靠近火源和水源。

安装后设备外观:

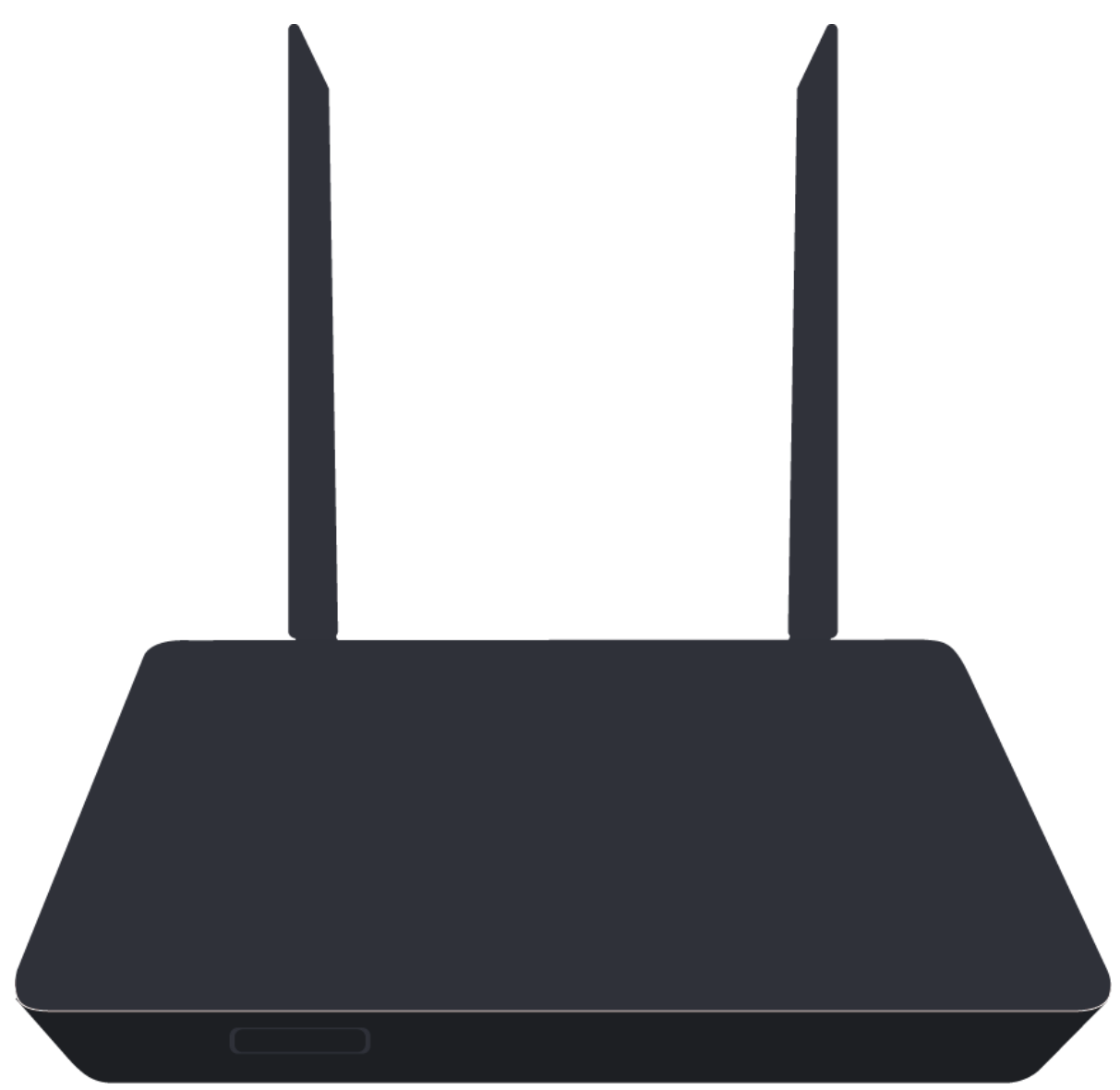

# 内置web界面

设备内置了web界面,便于用户配置和管理设备。用户使用电脑连接设备的WiFi,WiFi名称为 cer58\_xxxxxx (XXXXX代表设备的MAC地址后六位字符,若有字母则使用大写字母),密码为空。 电脑成功连接上设备之后,在浏览器输入192.168.4.1便可打开内置web界面。

### 向导页

首次登录web界面,先跳到向导页引导用户配置设备的基本功能。如:修改密码、选择回传网络,生成设备二维码。

1. 修改密码。此密码以后用于web界面登录,请妥善保管。如果忘记密码,需要恢复出厂设置,重新 设置密码。

|             |       | 欢迎进入向导      | 语言 |             |
|-------------|-------|-------------|----|-------------|
| Step 1 修改處码 |       | Step 2 回传网络 |    | Step 3 扫码绑定 |
|             | * 新密码 |             | 显示 |             |
|             |       | 下一步         |    |             |

2. 回传网络。回传网络有两种类型,一种通过WiFi回传网络,另一种通过LoRaWAN回传网络。默认使用LoRaWAN回传网络。

欢迎进入向导

语言

- 若使用WiFi作回传网络,用户需要提供上级路由器的WiFi名称和WiFi密码。
- 若使用LoRaWAN作回传网络,得先跟网络提供商确认此处是否覆盖LoRaWAN网络。

| Step 1 修改密码 ———————————————————————————————————— | Step 2 回传网络              | Step 3 扫码绑定 |
|--------------------------------------------------|--------------------------|-------------|
| * 回传网络类型                                         | ● WiFi ◯ LoRa            |             |
| * WiFi名称                                         | 请点击扫描获取wifi列表或手动输入wifi名称 | 扫描          |
| WiFl悆码                                           | 显示                       |             |
|                                                  | 连接                       |             |
|                                                  | 下一步                      |             |

3. 扫码绑定。使用手机app扫描二维码进行绑定设备, 若已绑定过无需重复绑定。

语言

```
        Step 1 修改密码
        Step 2 回传网络
```

— Step 3 扫码绑定

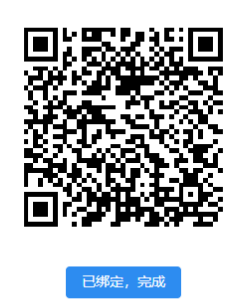

点击"已绑定,完成"按钮之后跳转到设备管理界面。

### 登录页

若设备非首次登录, 跳转到登录页。密码为向导页初始自定义的密码。

|    | MY-CER58 | 语言   |
|----|----------|------|
| 密码 |          | 显示   |
|    | 登录       |      |
|    |          | 修改密码 |

## 侧边导航栏

导航栏包含设备的主要配置和管理项目。

设备状态:设备的基本状态信息、传感器信息和二维码

网络管理:网络功能方面的配置及操作

设置: 服务器、NTP、风扇等设置

| 设备状态 |  |
|------|--|
| 网络管理 |  |
| 设置   |  |

#### 设备状态

#### 基本信息

展示设备的基本信息,包含设备型号、设备ID、系统时间(系统时间后面括号中的值代表时间区域)、 系统运行时长、固件版本、硬件版本和Web版本等信息。

### 基本信息

| 设备型号  | MY-CER58                            |
|-------|-------------------------------------|
| 设备ID  | D4D4DA00003814BC                    |
| 系统时间  | 2023-12-27 10:19:11 (Asia/Shanghai) |
| 运行时长  | 0Day 16:27:18                       |
| 固件版本  | 0.0.4                               |
| 硬件版本  | 1.1                                 |
| Web版本 | 1.0.13                              |

#### 传感器信息

查询当前环境的温度和湿度, AQI等级、空气中二氧化碳浓度、挥发性有机化合物和甲烷等气体, 设备的GPS定位。

#### 传感器数据默认一分钟才会采集一次,因此一分钟内多次刷新也不会返回新数据

传感器信息 刷新

| 温度   | 24.31 ℃    |
|------|------------|
| 湿度   | 27.61 %RH  |
| AQI  | 3          |
| 二氧化碳 | 816 ppm    |
| VOC  | 344 ppb    |
| 甲烷   | 0 ppm      |
| 经度   | 113.936144 |
| 纬度   | 22.547905  |
| 海拔   | 40.0 m     |

使用手机app扫描二维码进行绑定设备,若已绑定过无需重复绑定。

二维码

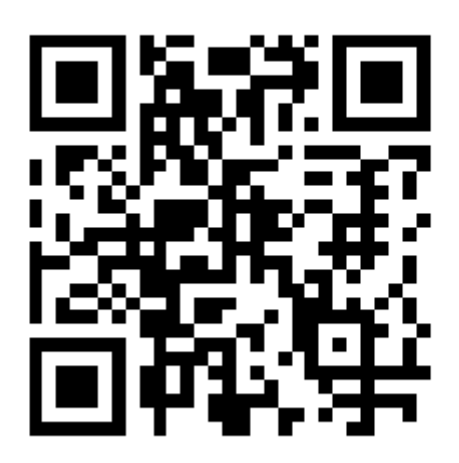

#### 网络管理

#### WiFi AP

修改WiFi名称和WiFi密码等功能。默认密码为空,建议用户设置自己的WiFi密码以保证设备的安全性。

| IP地址          | 192.168.4.1  |
|---------------|--------------|
|               |              |
| * WiFi名称      | cer58_3814BC |
|               |              |
| WiFl密码        | 显示           |
| 10 th a a l b |              |
| 隐藏SSID        |              |
|               |              |
|               | 确认           |

#### **WiFi Station**

WiFi Station是用于连接上级路由器的设置,主要用于配置WiFi回传网络工具。

- 1. 点击"扫描"按钮,扫描出周围所有的WiFi名称。当然也可以手动输入想要连接的WiFi名称。
- 2. 选择完WiFi名称后,输入WiFi密码,如果密码为空,则忽略。
- 3. 点击"连接"。

| WiFi Station 设 |      |    |    |
|----------------|------|----|----|
| * WiFi名称       |      |    | 扫描 |
| WiFl密码         |      | 显示 |    |
|                | 连接断开 |    |    |

当连接成功后,将看到WiFi Station相关信息。

| WiFi Station 信息 |                                                                                                    |
|-----------------|----------------------------------------------------------------------------------------------------|
| MAC             | d4:d4:da:38:14:bc                                                                                                    |
| IP              | 192.168.0.98                                                                                                    |
| 连接上级路由器         | 已连接                                                                                                    |
| 上级路由器名称         | the set of the set of |
| 上级路由器密码         | <ul> <li>Approximate</li> </ul>                                                                                                    |

若使用WiFi作回传网络,需要切换到"回传网络"界面,点击"WiFi"按钮设置WiFi回传网络。

LoRaWAN

查询LoRaWAN相关信息。

注意:回传网络需要设置成LoRa模式,此查询信息才准确。

LoRaWAN 信息

| Dev Addr | 00:38:14:BC             |
|----------|-------------------------|
| Dev EUI  | D4:D4:DA:00:00:38:14:BC |
| App EUI  | 52:69:73:69:6E:67:48:46 |
| 模式       | LWABP                   |
| 类型       | Class C                 |
| 频率计划     | AS923 DR3 SF9 BW125K    |
| ADR      | OFF                     |

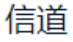

8; 0,923200000,DR0,DR5; 1,923400000,DR0,DR5; 2,923600000,DR0,DR5; 3,923800000,DR0,DR5; 4,924000000,DR0,DR5; 5,924200000,DR0,DR5; 6,924400000,DR0,DR5; 7,924600000,DR0,DR5;

#### 回传网络

设置回传网络。回传网络有两种类型,一种通过WiFi回传网络,另一种通过LoRaWAN回传网络。默认使用LoRaWAN回传网络。

- 若使用WiFi作回传网络,需要在"WiFi Station"配置并连接上级路由器,再从此界面点击"WiFi"按钮 设置WiFi回传网络。
- 若使用LoRaWAN作回传网络,得先跟网络提供商确认此处是否覆盖LoRaWAN网络,再从此界面点击"LoRa"按钮设置回传网络。

| 回传网络类型 | WiFi | LoRa |
|--------|------|------|
| 连接状态   | 已连接  |      |

信道

注意:如果选择了WiFi作回传网络,但是连接状态提示 未连接,那么得排查是否正确连接到上级路由器 了。

#### 设置

服务器

设置设备上报传感器数据的服务器地址和端口。一般不需要修改。

注意:测试WiFi回传网络,请服务器连接到 https://wisersquare.risinghf.com

#### 服务器

| * 地址 | https://dev.carboncer.net |
|------|---------------------------|
|      |                           |
| *端口  | 443                       |
|      |                           |
|      | 确认                        |

NTP

设置网络时间服务器(NTP),默认使用 pool.ntp.org已满足使用需求。一般不需要修改。

注意:此功能需要使用WiFi作回传网络,并且WiFi成功连接上级路由器。

### NTP

| * 地址 | pool.ntp.org |  |  |
|------|--------------|--|--|
|      |              |  |  |
|      | 備认           |  |  |

#### 风扇

点击"开启"或"关闭"按钮,控制设备内部风扇工作。风扇默认是关闭状态,点击"开启"按钮风扇开始工作。

此设置保存在设备里,下次重启时会根据用户的设置工作,除非用户恢复出厂设置。

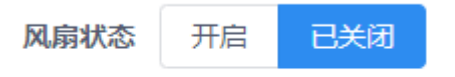

#### 重启设备

点击"重启"按钮,设备将重新启动。

### 中英文切换

在登录页和主页面的右上角都有中英文切换按钮,方便进行中英文切换。

| 语言      | 退出登录 |
|---------|------|
| 中文      |      |
| English |      |

### 退出登录

点击"退出登录"按钮,页面将回到登录界面。

### 修改密码

点击登录页右下方的"修改密码",跳转到修改密码页面。

输入原先的密码和两个相同的新密码即可修改原先的密码。

|       | MY-CER58 | 语言   |
|-------|----------|------|
| 密码    |          | 显示   |
| 新密码   |          | 显示   |
| 确认新密码 |          | 显示   |
|       | 确认       |      |
|       |          | 返回登录 |

# LED指示灯

设备具有三颗LED,指示设备此时的工作状态。

| LED         | 状态 | 描述                    |
|-------------|----|-----------------------|
|             | 长亮 | 系统正常运行                |
| 红色          | 快闪 | 长按复位按键5秒,设备恢复出厂设置     |
|             | 慢闪 | 长按复位按键5秒以内,设备重启       |
|             | 灭  | 未选择LoRaWAN回传网络        |
| 萨布          | 长亮 | 选择LoRaWAN回传网络         |
| 通口          | 快闪 | 使用LoRaWAN回传网络向服务器发送数据 |
|             | 慢闪 | LoRaWAN回传网络工作异常       |
|             | 灭  | 未选择WiFi回传网络           |
| 绿色          | 长亮 | 选择WiFi回传网络            |
| ** <b>C</b> | 快闪 | 使用WiFi回传网络向服务器发送数据    |
|             | 慢闪 | WiFi回传网络工作异常          |

# 按键功能

设备提供了一个复位按键。

| 按键    | 操作        | 功能     |
|-------|-----------|--------|
| 有位按键  | 短按或长按5秒以内 | 重启设备   |
| 友山红女哇 | 长按5秒      | 恢复出厂设置 |

# 恢复出厂设置

长按复位按键,这时红色LED开始慢闪,等LED快闪之后松开按键即可。

### 注意事项

- 1. 请使用5V/2A的适配器,避免造成产品烧坏或异常等故障。
- 2. 适配器、电源线和产品应保持牢固接触,适配器应保持与插座牢固接触,否则可能导致火灾。
- 3. 不要损坏电源线、适配器和产品。当电源线出现破损或适配器出现破损时,切勿使用。
- 4. 安装过程中,请小心轻放,不要暴力碰撞摔打产品,以免产品损坏,导致设备工作异常。
- 5. 请勿靠近火源和水源。
- 6. 严禁私自拆卸和改造本产品。

### 故障排除

问题1: 红色LED一直处于不亮状态。

回答1:请检查电源适配器是否损坏或是否适合5V/2A的标准。

问题2:蓝色LED慢闪。

问题2:设备的LoRaWAN回传网络已损坏,请联系厂家维修。

问题3:绿色LED慢闪。

#### 回答3:

- 检查设备是否连接上级路由器,
- 检查上级路由器是否提供访问互联网功能。

问题4: 传感器信息出现---。

回答4:甲烷传感器刚接电源的前三分钟处于预热阶段,这时无法读取数据。因此甲烷有可能返回---。 如果传感器信息(包含不仅限于甲烷)一直都返回---那么设备出现了故障,请联系厂家维修。

问题5:web界面系统时间不准。

回答5:系统的时间来源有两种方式:一种是通过WiFi作回传网络,提供访问互联网功能,然后定期请求 NTP服务器获取时间。另一种是通过LoRaWAN作回传网络,定期请求NS服务器获取时间。

- 当使用WiFi作回传网络系统时间不准时:
  - 。 请检查设备是否连接上级路由器, 或者上级路由器是否提供访问互联网功能。
  - o 检查NTP地址设置是否正确,如果用户没有修改此地址,一般不会出现问题。
  - 。 有可能上个周期请求NTP服务器失败。如果想尽快同时时间, 建议重启设备。

- 当使用LoRaWAN作回传网络系统时间不准时:
  - 。 与网络提供商确认此处是否覆盖LoRaWAN网络。
  - 检查蓝色LED是否慢闪,如果慢闪,请联系厂家维修。

问题6:WiFi回传网络切换后,界面提示未连接。

回答6:请先使用"WiFi Station"连接上级路由器,再切换WiFi回传网络。

问题7:设备使用WiFi回传网络,成功连接了上级路由器,但是无法正常上报数据到服务器。

回答7:

- 检查上级路由器是否提供访问互联网功能。
- 检查上级路由器的网关IP是否为192.168.4.1,如果是,那么上级路由器与设备的IP产生冲突,需要修改上级路由器IP。
- 检查服务器地址和端口是否正确,如果用户没有修改此地址和端口号,一般不会出现问题。